# Want to Give Your Patients Access to Health Records on iPhone®?

**Register Today** 

#### Prerequisites

#### for Deploying Apple Health

- Installation of RESTful API Infrastructure
- You successfully completed the **RESTful API Validation Guide**.
- Your MEDITECH EHR is at the appropriate release and is an Applecertified platform
- You completed the Promoting Interoperability Stage III CCD setup with your Interoperability team.

# Step One

Declare your intent with Apple® by registering on their self-service portal at https://help.apple.com/healthsystem\_register/#/

- Identify brand name and logos
- List locations
- · Add administrative, technical, and legal contacts
- Enter FHIR® server information
- Provide a test patient

## Step Two

MEDITECH is automatically notified of your intent. We verify that your organization meets all **prerequisites**, and confirm with Apple whether or not you have a FHIR URL setup.

## **Step Three**

### Step Four MEDITECH arranges

Apple sends you an access code to complete the registration.

MEDITECH arrange a time to test.

# Step Five

Once the signing authority consents to Apple's Health Records Directory Listing (HRDL) Agreement, you will have access to Apple's marketing and communications guidelines. Your test patient must pass the Apple validation process and the HRDL Agreement must be signed before you can request to go-live. Your organization will then be listed in the Health app for your patients to download their health records.

# Step 6

Follow the guidelines to promote Health Records on iPhone access to your community. Use our **postcard** for patient enrollment instructions.

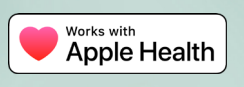

Apple, the Apple logo, and iPhone are trademarks of Apple Inc., registered in the U.S. and other countries.